## Setting a Static IP - Ubuntu 16.04

1. Click on the **Networking** icon in the top system tray and select **Edit Connections...** Trage not found or type unknown

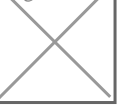

2. Select your **Wired Connection** profile and click **edit** 

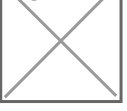

3. Select the **IPv4 Settings** tab

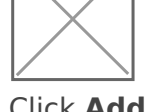

4. Click Add and enter the IP details provided by BarWeb Support staff

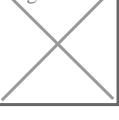

- 5. Enter DNS IP address of 208.67.222.222
- 6. Click Save
- 7. Click Close
- 8. Click on the **Networking** icon in the system tray and select **Disconnect**

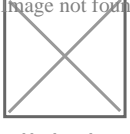

9. Click the **Networking** icon again and select your Ethernet profile

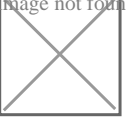

Revision #1 Created Tue, Aug 20, 2019 4:46 AM by Zachary Cash Updated Tue, Aug 20, 2019 4:49 AM by Zachary Cash